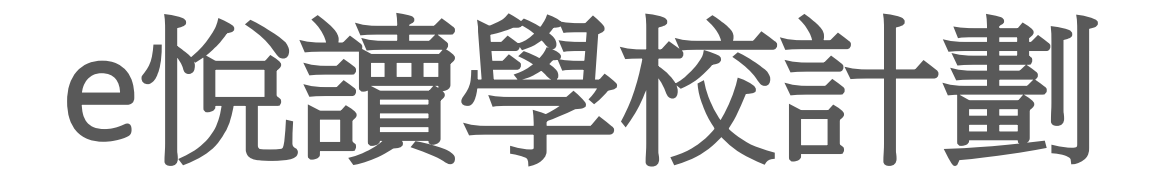

# 更新負責教師資料、選書

適用於多位教師於網上直接遞交選書名單

# 1) 非負責教師之教職員,分別剔選書籍及儲存

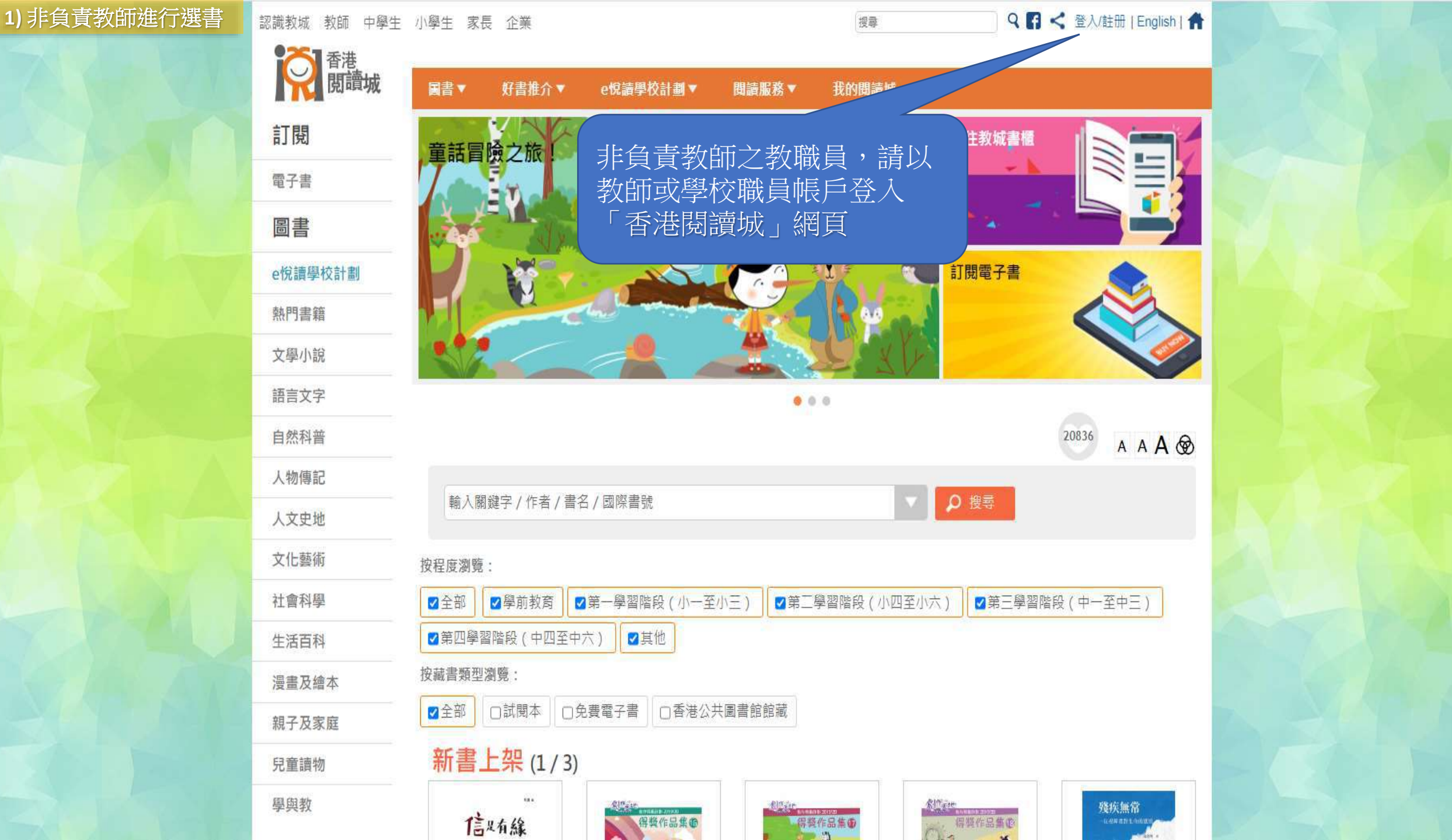

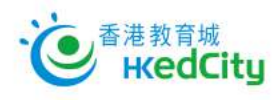

ENG | 主頁

| 會員登入:                   | 加入成為會員: |
|-------------------------|---------|
| 電郵 / 教城帳戶               |         |
| 輸入密碼                    | 📝 註册    |
| □ 顯示密碼 <u>忘記密碼 忘記帳戶</u> |         |
| 💄 登入                    |         |
| 或以其他帳戶登入:<br>🗗 🕒 🛐 🖆    |         |

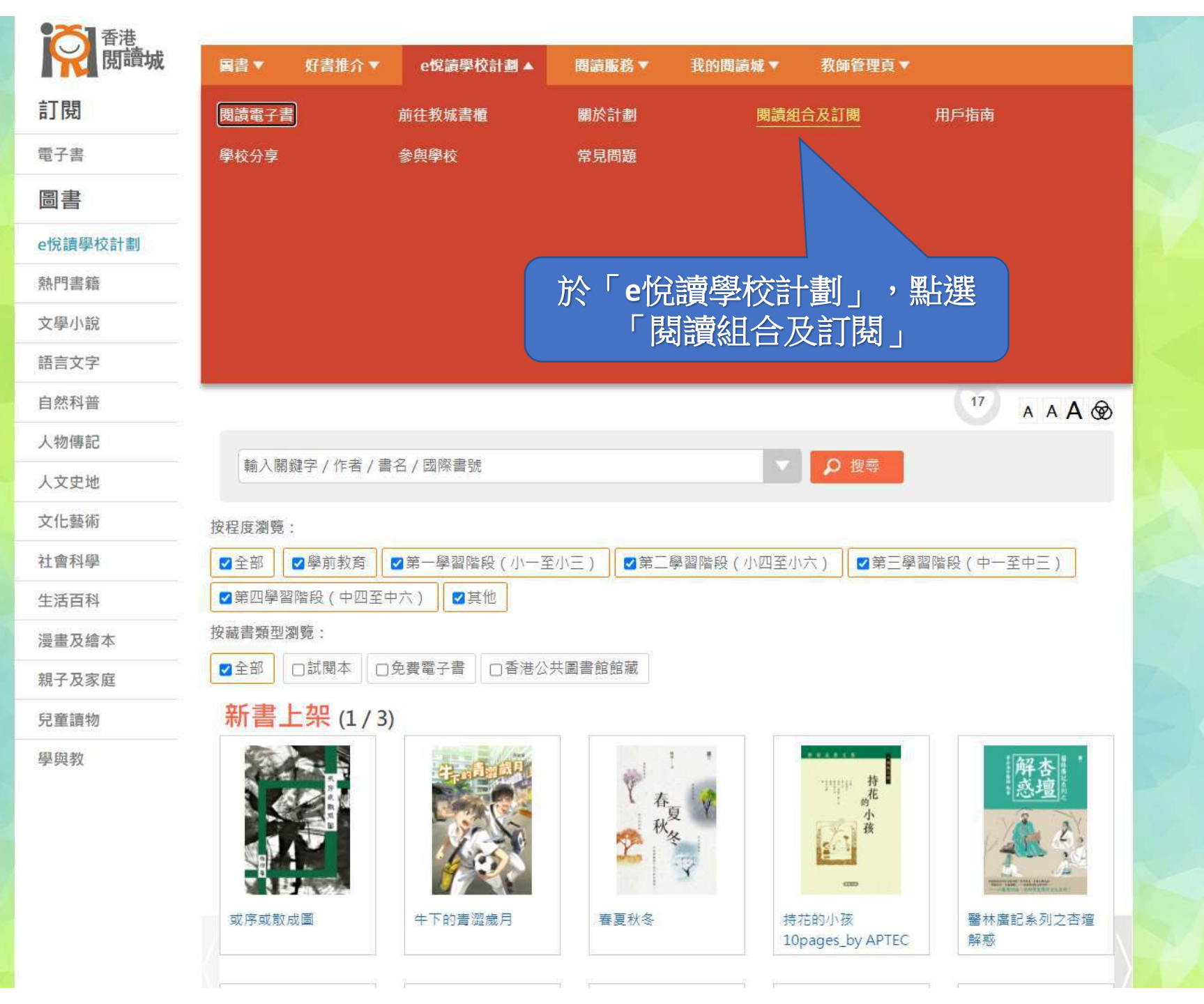

https://www.hkreadingcity.net/zh-hant/pkg

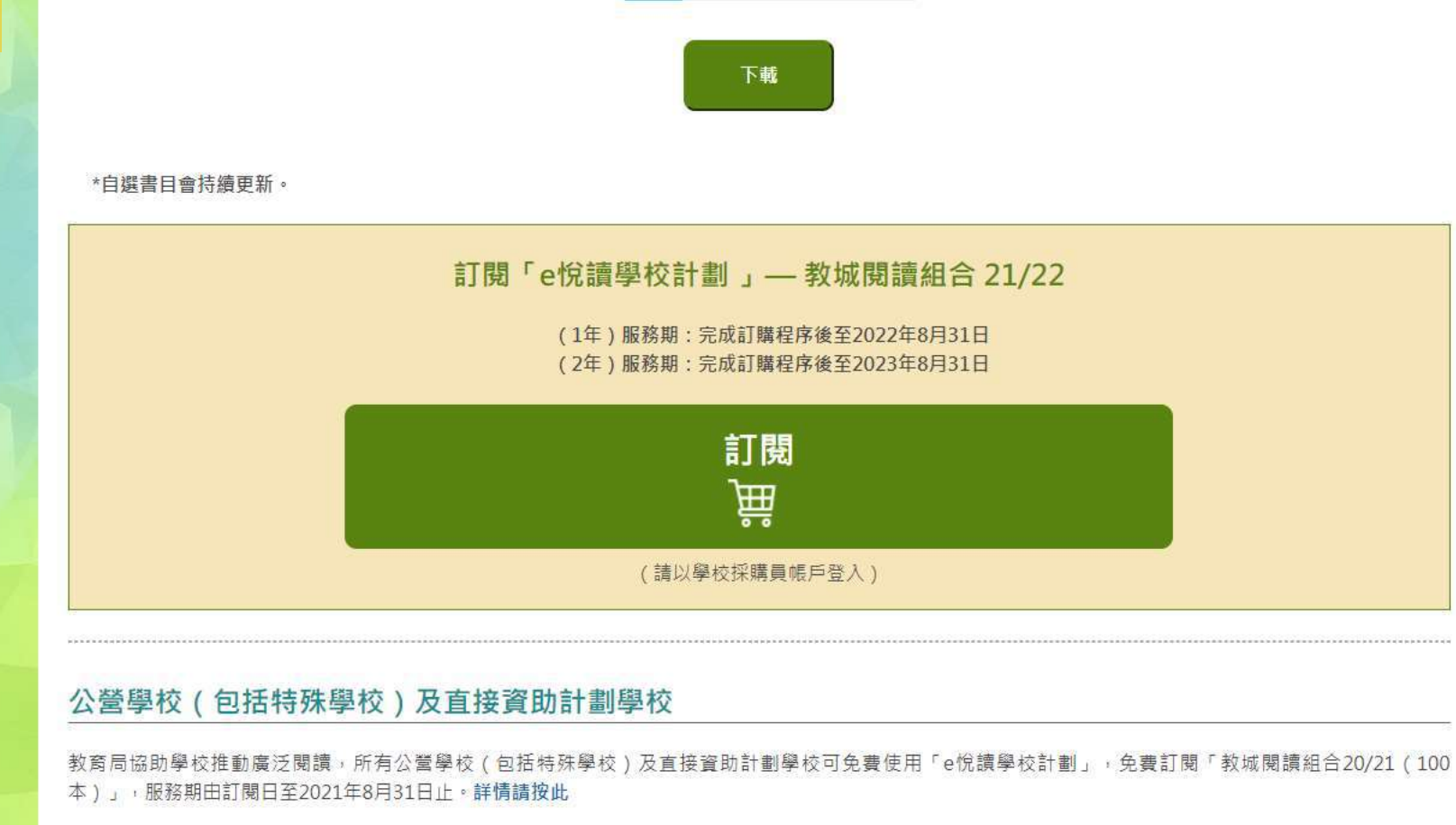

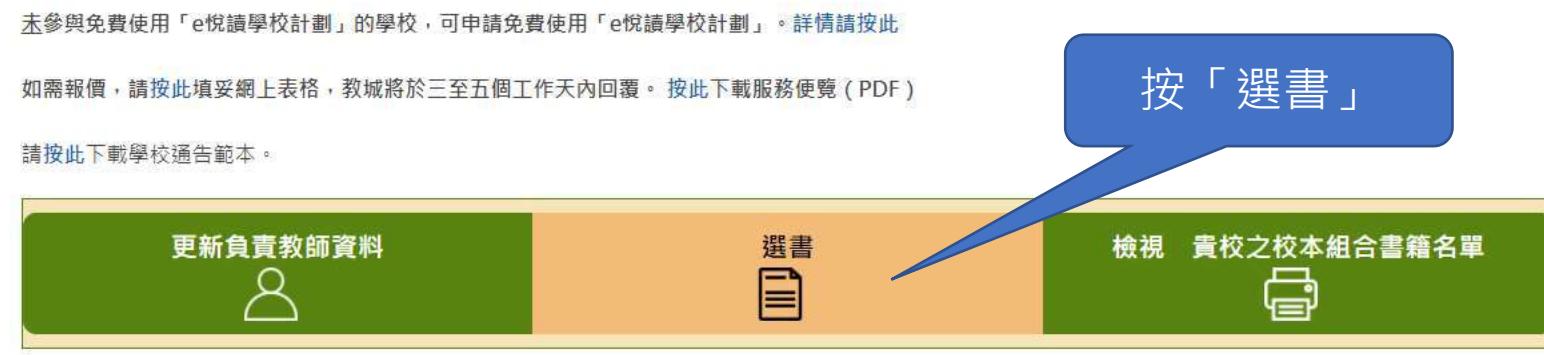

如需重啟「學校採購員」帳戶,請按此下載表格。 如有查詢,歡迎致電2624 1000或電郵至info@edcity.hk與我們聯絡。

1) 非負責教師進行選書

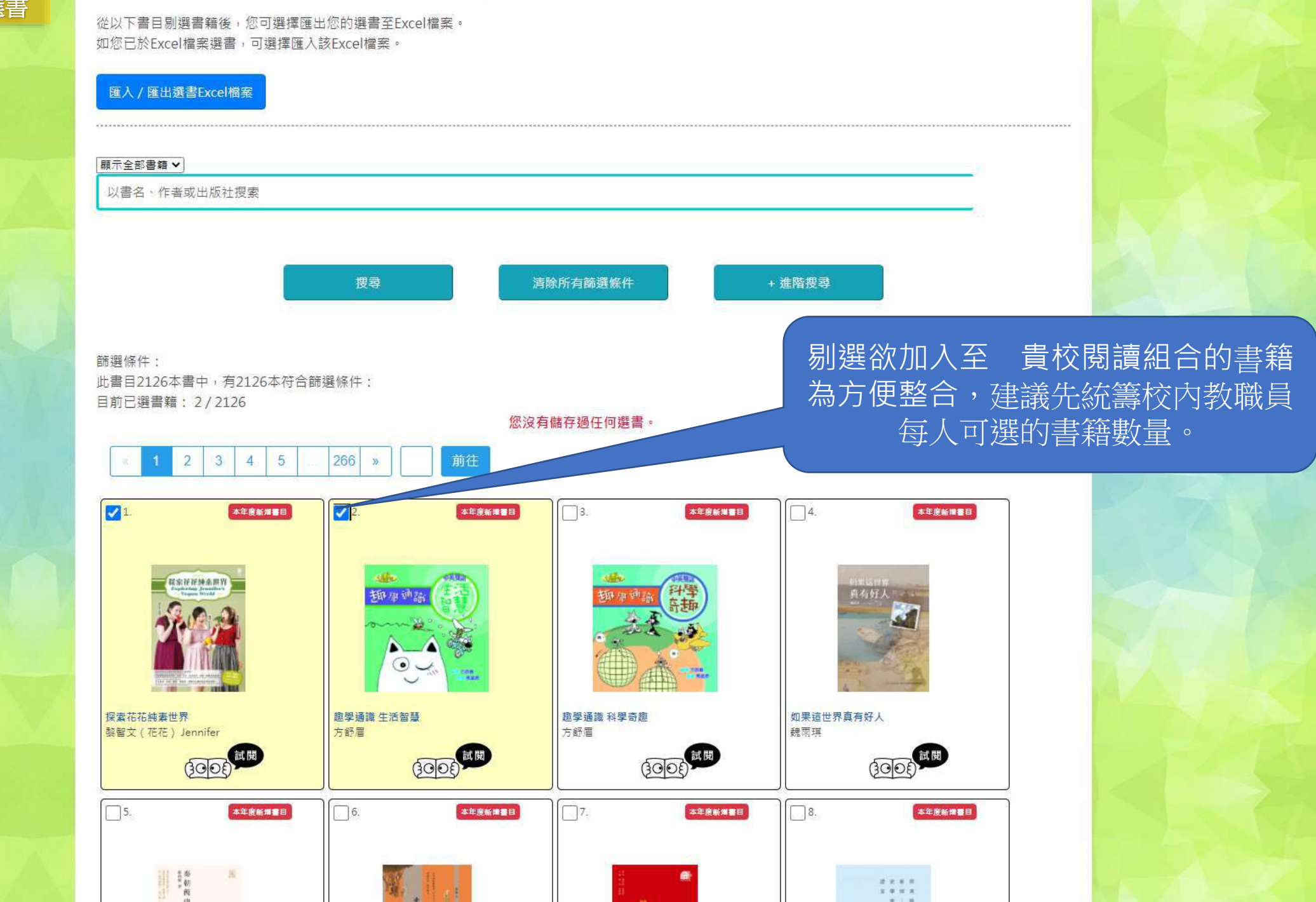

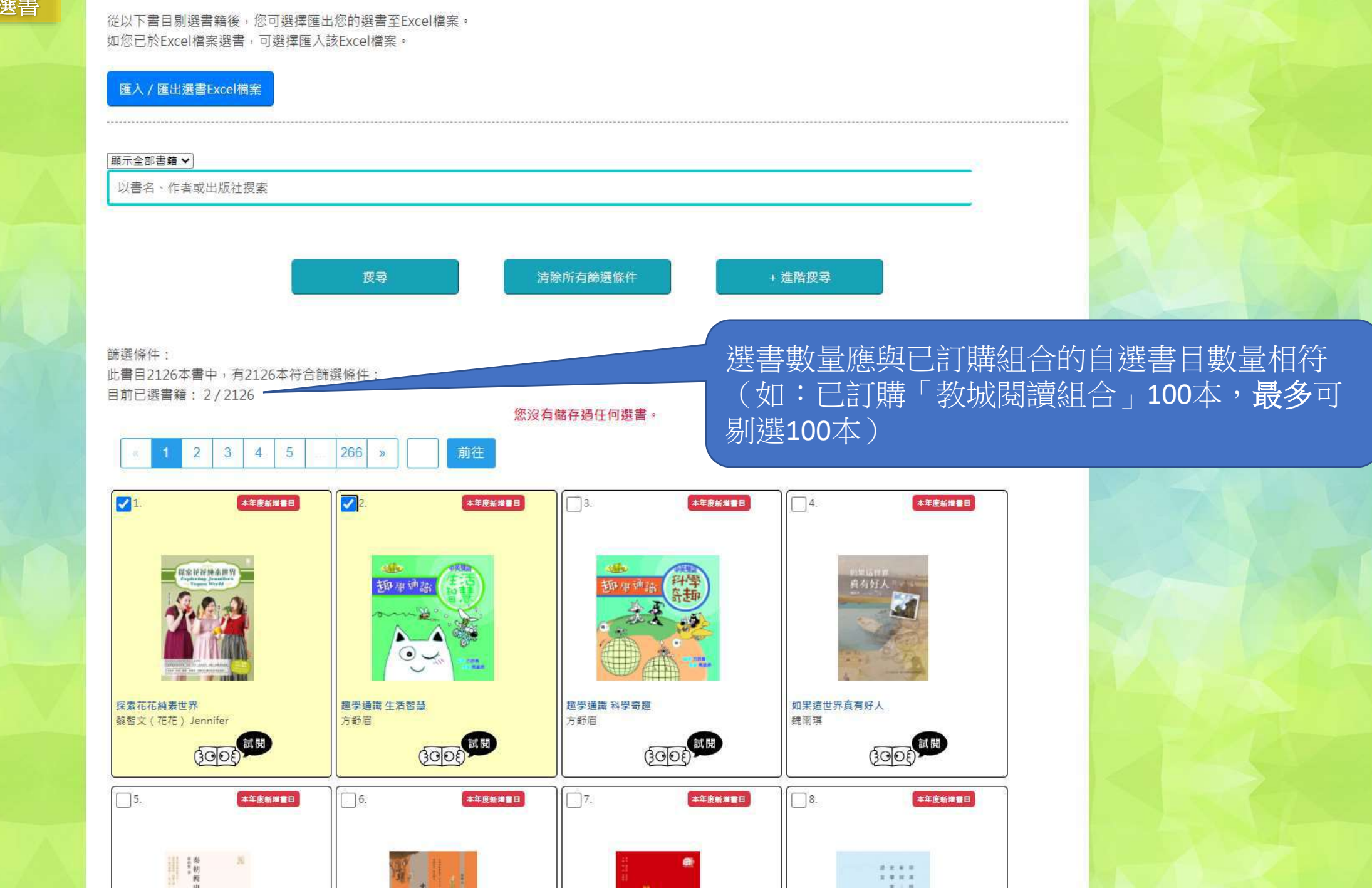

請瀏覽以下書目,選擇並儲存您的選書。 貴校負責教師將整合並遞交全校教職員的選書,以更新 貴校之校本組合。

貴校之閱讀組合: 貴校未訂購訂閱組合。

離開前,請謹記儲存您的選書。 資料更新時間: 2021-07-12 11:21:58

\_\_\_\_\_ 完成剔選後 · 按「儲存/ 載入我的選書」

請從以下書目剔選書籍,然後儲存您的選書。 如您有已儲存的選書,可選擇載入該選書名單。

儲存/載入我的選書

從以下書目剔選書籍後,您可選擇匯出您的選書至Excel檔案。 如您已於Excel檔案選書,可選擇匯入該Excel檔案。

#### 匯入 / 匯出選書Excel檔案

顯示全部書籍 ✔

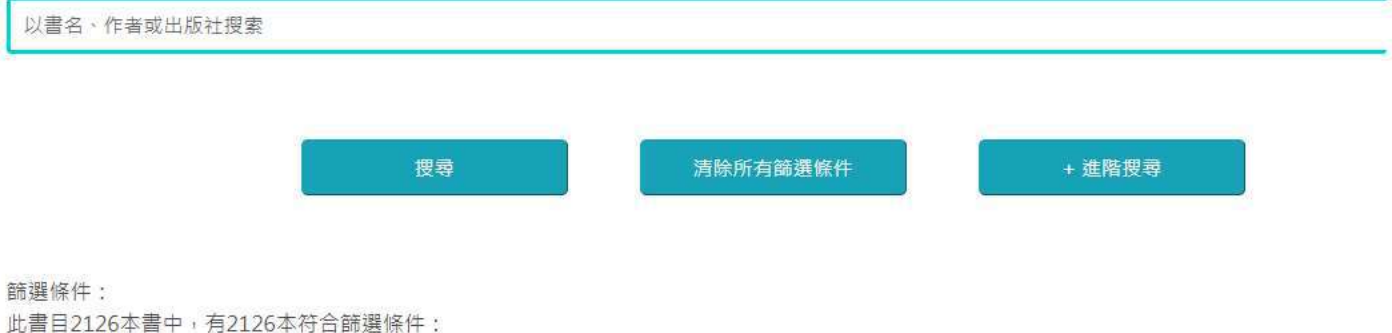

目前已選書籍: 2/2126 您沒有儲存過任何選書。 266 3 4 5 >> 1. 2 本年度新聞書目 本年度新證書目 3. 本年度新道書目 4. 本年度新增書目 **秋日** 御月神論 田子 the public the RE St. 10 20 Me de MI W 和新品件第 直有好人"~~~

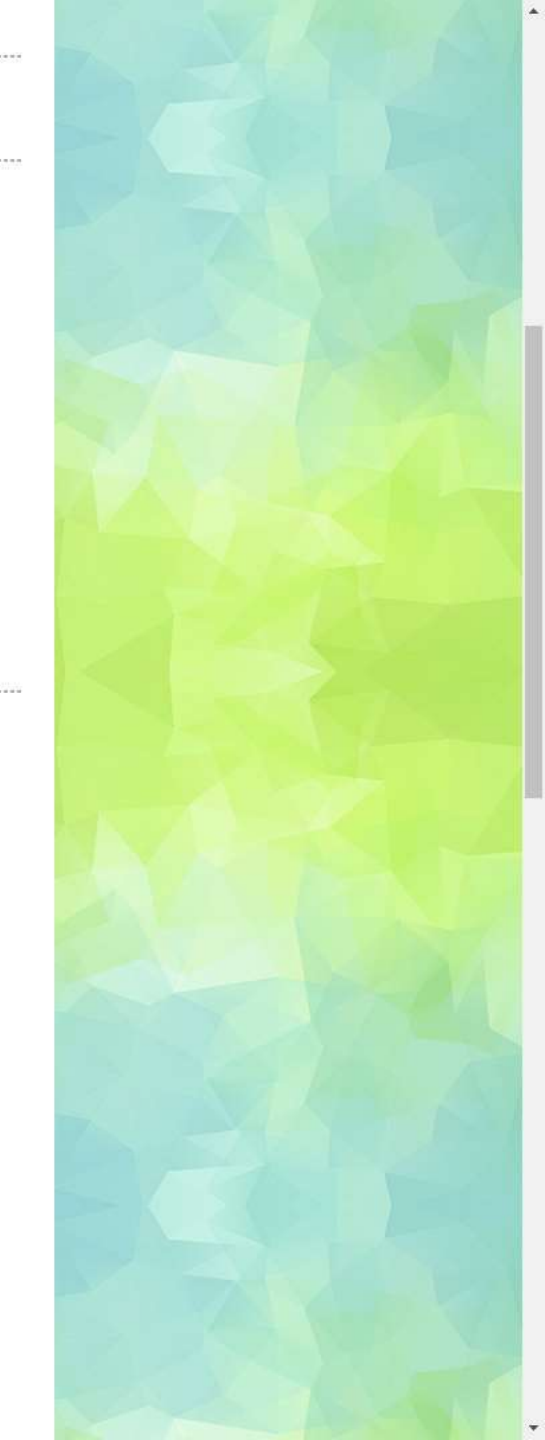

#### 請瀏覽以下書目,選擇並儲存您的選書。 貴校負責教師將整合並遞交全校教職員的選書,以更新 貴校之校本組合。

**貴校之閱讀組合:** 貴校未訂購訂閱組合。

離開前,請謹記儲存您的選書。 資料更新時間: 2021-07-12 11:21:58

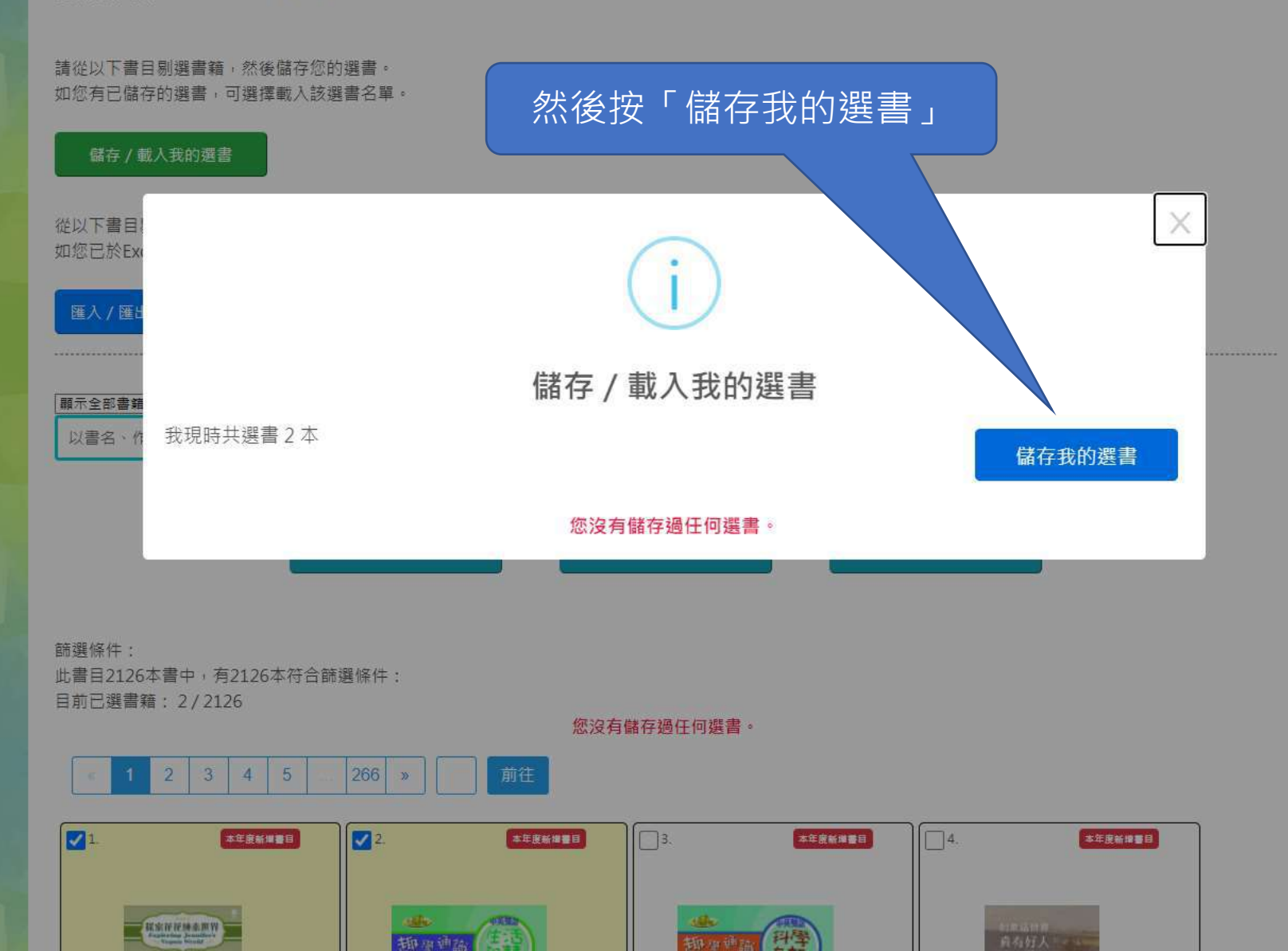

#### 請瀏覽以下書目,選擇並儲存您的選書。 貴校負責教師將整合並遞交全校教職員的選書,以更新 貴校之校本組合。

**貴校之閱讀組合:** 貴校未訂購訂閱組合。

離開前,請謹記儲存您的選書。 資料更新時間: 2021-07-12 11:21:58

#### 請從以下書目剔選書籍,然後儲存您的選書。 如您有已儲存的選書,可選擇載入該選書名單。

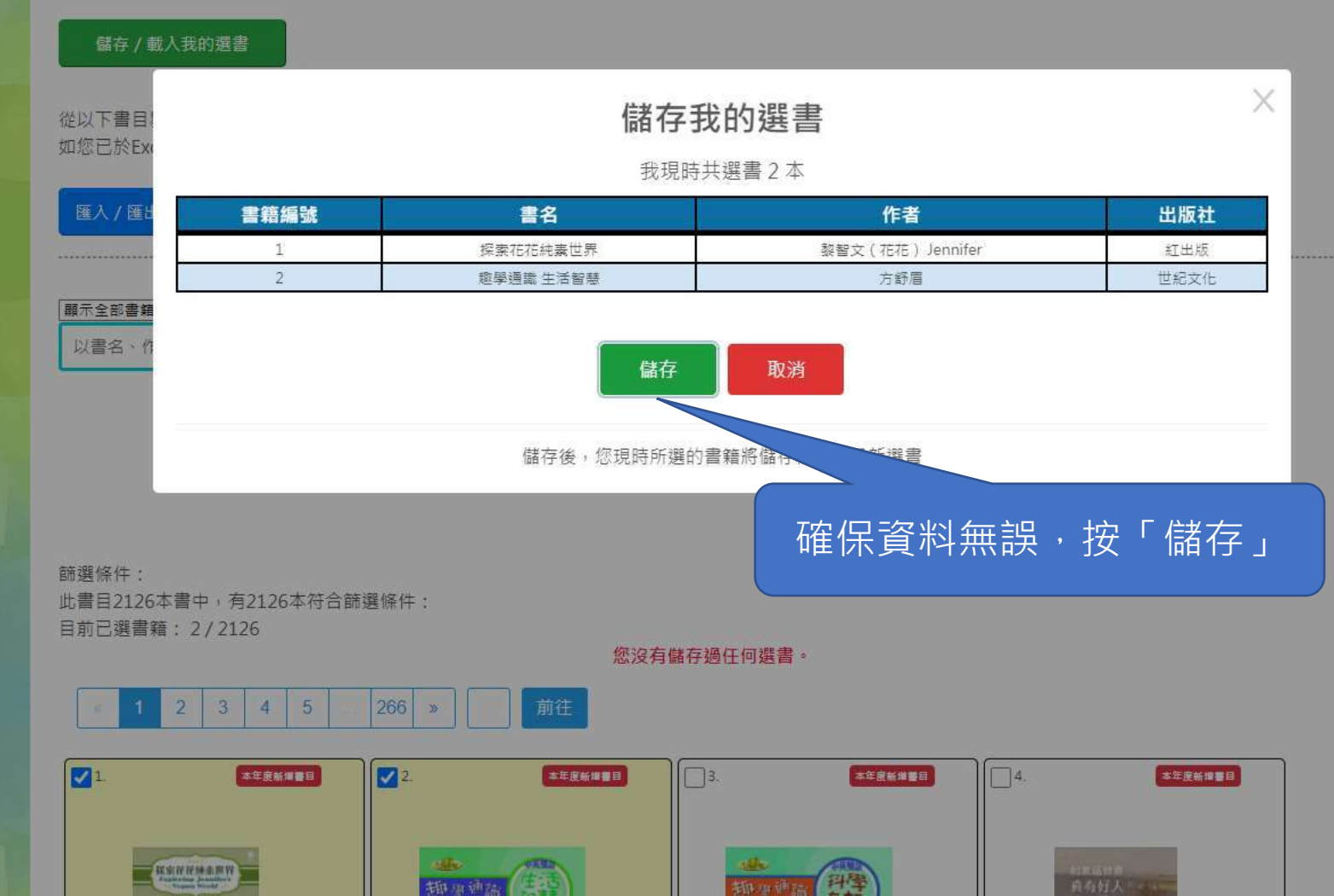

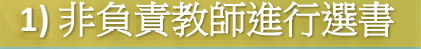

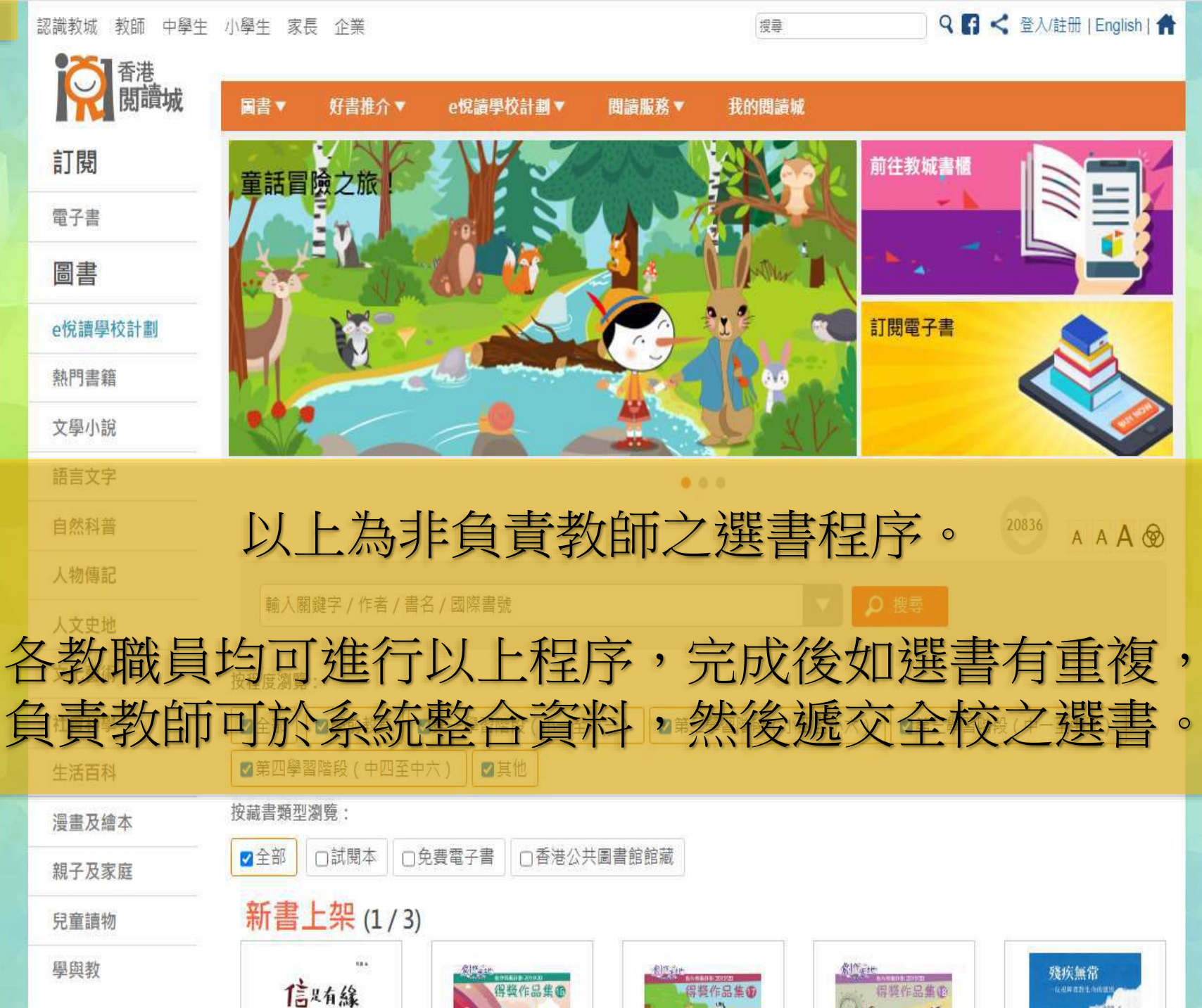

# 2) 負責教師整合各教職員之所選書籍及儲存

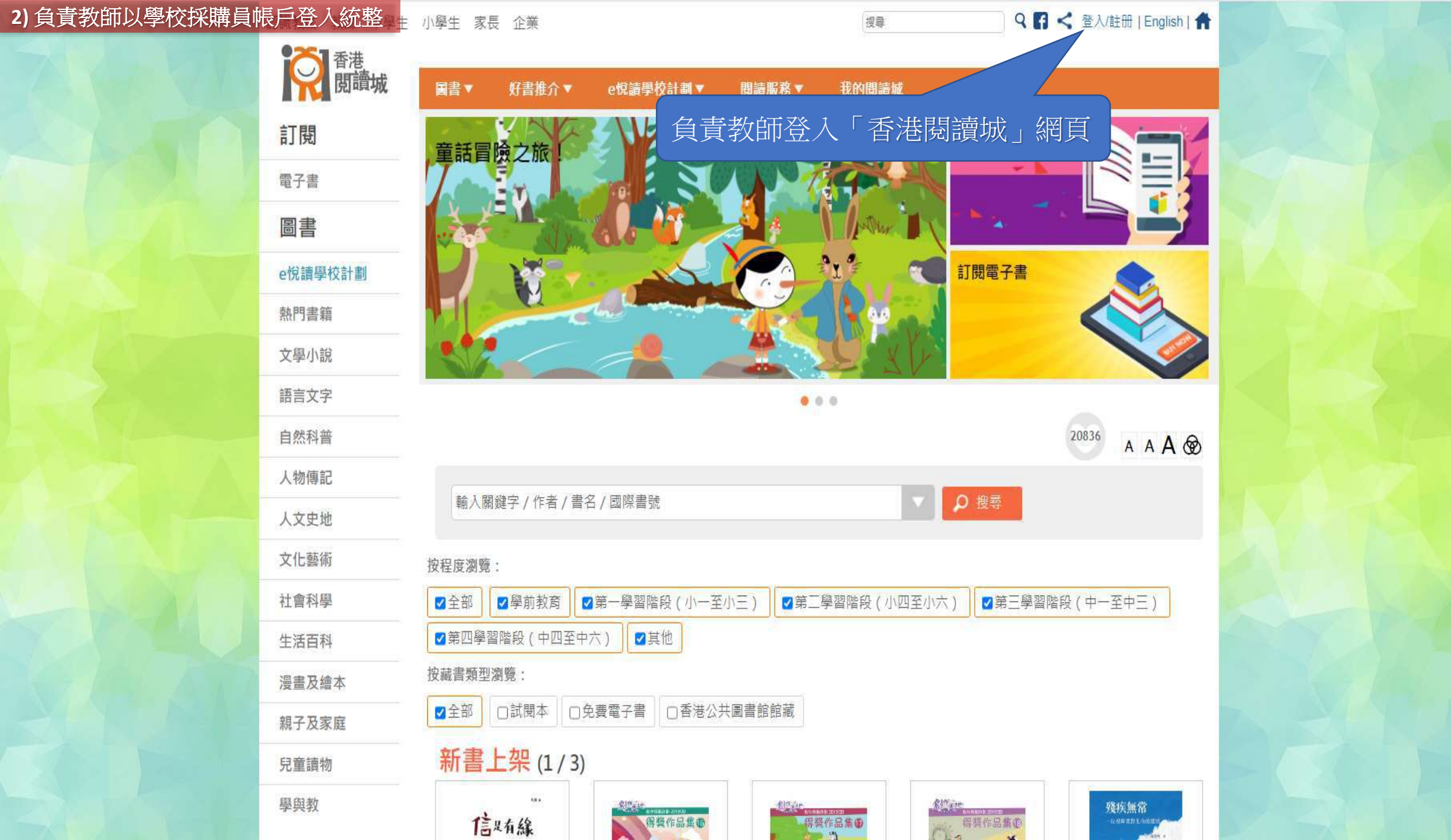

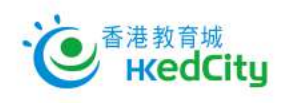

ENG | 主頁

| 會員登入:                     | 加入成為會員: |
|---------------------------|---------|
| 電郵 / 教城帳戶                 |         |
| 輸入密碼                      | 👂 註册    |
| □ 顯示密碼 <u>忘記密碼   忘記帳戶</u> |         |
| 💄 登入                      |         |
| 或以其他帳戶登入:                 |         |
| 📑 G 📑 🔽 单                 |         |

| 2) 負責教師以學校採購員帳 | 戶登入統整   |              |             | 1                                        |         |                       |                         |                           |
|----------------|---------|--------------|-------------|------------------------------------------|---------|-----------------------|-------------------------|---------------------------|
|                | 開讀城     | 圖書▼ 焚        | 丹書推介▼       | e悅讀學校計劃▲                                 | 問讀服務▼   | 我的閱讀城▼                | 教師管理頁 ▼                 |                           |
|                | 訂閱      | 閱讀電子書        | į           | 前往教城書櫃                                   | 關於計劃    | 閱讀維                   | 合及訂閱                    | 用戶指南                      |
|                | 電子書     | 學校分享         |             | 參與學校                                     | 常見問題    |                       |                         |                           |
|                | 圖書      |              |             |                                          |         |                       |                         |                           |
|                | e悅讀學校計劃 |              |             |                                          |         |                       |                         |                           |
|                | 熱門書籍    |              |             |                                          | 於「e悅    | 讀學校計                  | 十劃」,緊                   | <b>粘選</b>                 |
| APR CARE       | 文學小說    |              |             |                                          | 「関      | 讀組合》                  | 及訂閱」                    |                           |
|                | 語言文字    |              |             |                                          |         |                       |                         |                           |
|                | 自然科普    |              |             |                                          |         |                       |                         | 17 A A A 🐼                |
|                | 人物傳記    | (av a ba ava |             | - 17 <b>-11-11-1</b> -11-12              |         |                       |                         | Bread Local County (1999) |
|                | 人文史地    | 輸入關鍵字        | ≥ / 作者 / 書名 | 6/國際書號                                   |         |                       | ● 搜尋                    |                           |
|                | 文化藝術    | 按程度瀏覽:       |             |                                          |         |                       |                         |                           |
|                | 社會科學    | ✓全部          | 學前教育 🔽      | 第一學習階段(小一子                               | Ē小三)    | 學習階段 (小四至小            | ○六) 3 第三學習              | <u>習階段(中一至中三)</u>         |
|                | 生活百科    | ☑第四學習階報      | 段(中四至中7     | 六) ☑其他                                   |         |                       |                         |                           |
| GA AT          | 漫畫及繪本   | 按藏書類型瀏覽      | E :         |                                          |         |                       |                         |                           |
|                | 親子及家庭   | ☑ 全部 □ 🗈     | 试閱本         | 費電子書                                     | 共圖書館館藏  |                       |                         |                           |
|                | 兒童讀物    | 新書上势         | 架 (1/3)     |                                          |         |                       |                         |                           |
|                | 學與教     | 或序或散成圖       |             | 中国 中国 中国 中国 中国 中国 中国 中国 中国 中国 中国 中国 中国 中 | 春秋秋春夏秋冬 | ·<br>·<br>·<br>·<br>· | 花的小孩<br>Dpages_by APTEC | 解査に参加していた。                |

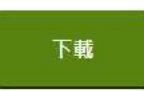

\*自選書目會持續更新。

## 訂閱「e悅讀學校計劃」— 教城閱讀組合 21/22

(1年)服務期:完成訂購程序後至2022年8月31日(2年)服務期:完成訂購程序後至2023年8月31日

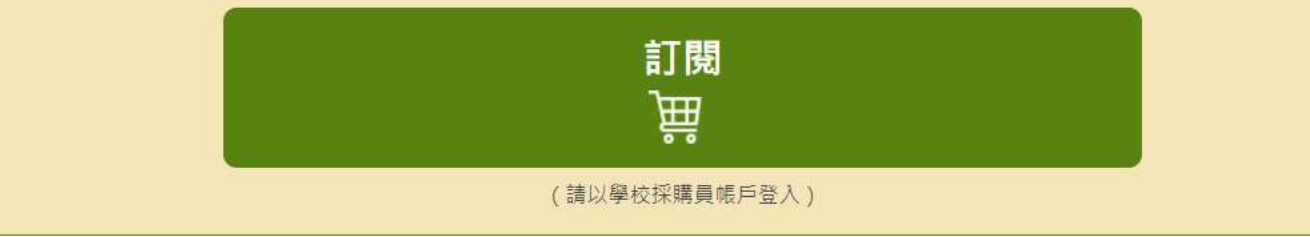

## 公營學校(包括特殊學校)及直接資助計劃學校

教育局協助學校推動廣泛閱讀,所有公營學校(包括特殊學校)及直接資助計劃學校可免費使用「e悅讀學校計劃」,免費訂閱「教城閱讀組合20/21(100本)」,服務期由訂閱日至2021年8月31日止。詳情請按此

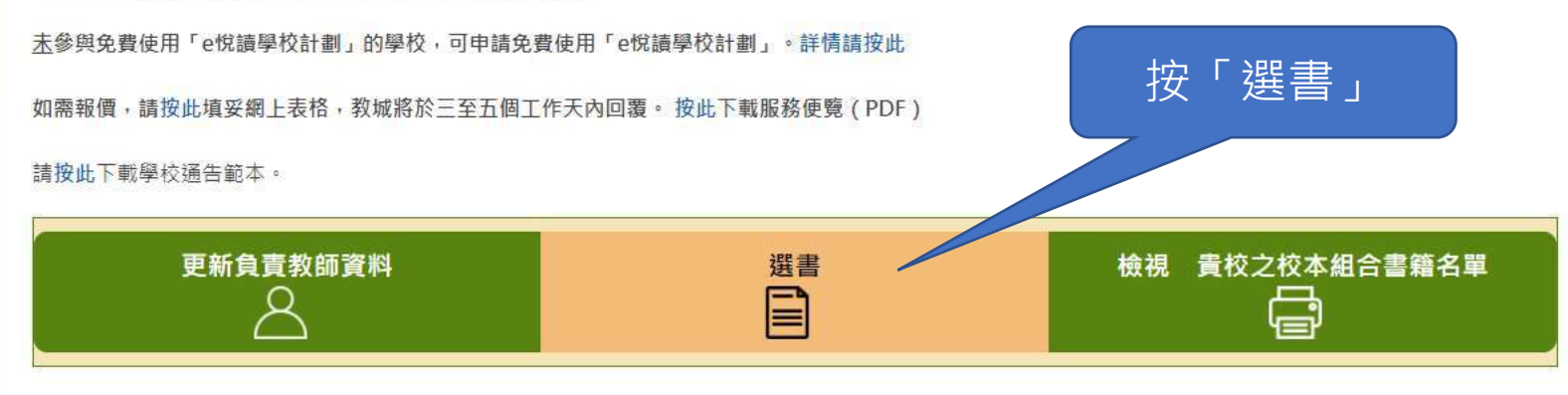

如需重啟「學校採購員」帳戶,請按此下載表格。 如有查詢,歡迎致電2624 1000或電郵至info@edcity.hk與我們聯絡。

#### 選擇閱讀組合: ● 小學 ○ 中學

#### 貴校之負責教師:

| 姓名     | 教城帳戶       | 帳戶類別 |
|--------|------------|------|
| 教師戶口 2 | zs5-tea002 | 教師   |
| 教師戶口1  | zs5-tea001 | 教師   |

請瀏覽以下書目,選擇並儲存您的選書,然後遞交。 您也可整合全校教職員的選書,將之儲存為您的選書,然後一併遞交。 遞交選書後, 貴校之校本組合將隨之更新。

#### 貴校之閱讀組合:

| 組合           | 開始日期       | 完結日期       | 於30/11/2020或以前訂閱之書籍<br>總數 | 自選書籍總<br>數 | 尚餘選書數<br>量 | 已遞交的選書         |
|--------------|------------|------------|---------------------------|------------|------------|----------------|
| 教城組合 21/22(小 | 2021-07-12 | 2022-08-31 | 100                       | 100        | 86         | 負責教師已遞交14 本選書。 |
| 學)_zs5       |            |            |                           |            |            | 檢視已遞交之選書名單     |

#### 貴校教職員共已儲存14本選書:

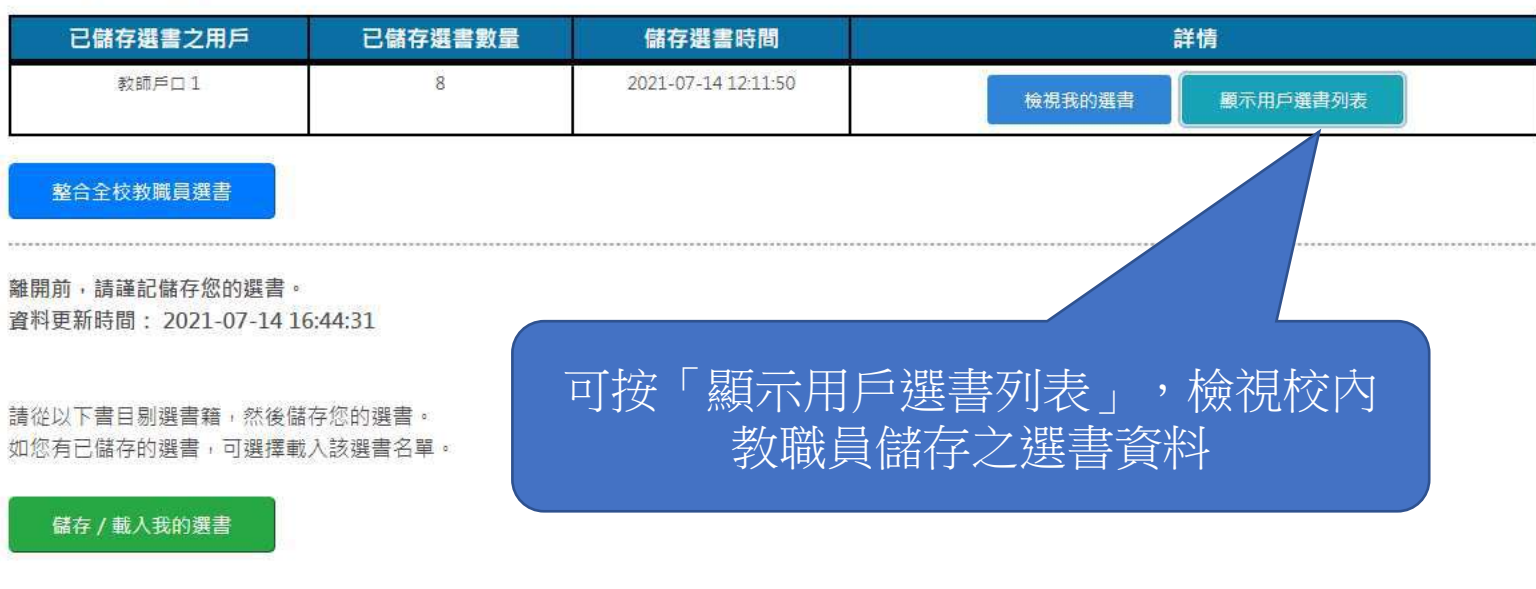

從以下書目剔選書籍後,您可選擇匯出您的選書至Excel檔案。 如您已於Excel檔案選書,可選擇匯入該Excel檔案。 選擇閱讀組合: ◎小學 ○中學

#### 貴校之負責教師:

| 姓名     | 教城帳戶       | 帳戶類別 |
|--------|------------|------|
| 教師戶口 2 | zs5-tea002 | 教師   |
| 教師戶口1  | zs5-tea001 | 教師   |

請瀏覽以下書目,選擇並儲存您的選書,然後遞交。 您也可整合全校教職員的選書,將之儲存為您的選書,然後一併遞交。 遞交選書後, 貴校之校本組合將隨之更新。

#### 貴校之閱讀組合:

| 組合           | 開始日期                      | 完結日期       | 於30/11/2020或以前訂閱之書籍<br>總數 | 自選書籍總<br>數 | 尚餘選書數<br>量 | 已遞交的選書         |
|--------------|---------------------------|------------|---------------------------|------------|------------|----------------|
| 教城組合 21/22(小 | 202 <mark>1-</mark> 07-12 | 2022-08-31 | 100                       | 100        | 86         | 負責教師已遞交14 本選書。 |
| 學)_zs5       |                           |            |                           |            | cē.        | 檢視已遞交之選書名單     |

#### 貴校教職員共已儲存14本選書:

|            | 詳情          |      | 儲存選書時間              | 已儲存選書數量 | 已儲存選書之用戶 |
|------------|-------------|------|---------------------|---------|----------|
|            | 護書 顯示用戶選書列表 | 檢視我的 | 2021-07-14 12:11:50 | 8       | 教師戶口1    |
|            | 檢視此用戶的選書    |      | 2021-07-14 15:35:14 | 3       | 教師戶口 3   |
| 按此顯示個別老師的邊 | 檢視此用戶的選書 可投 |      | 2021-07-14 15:39:19 | 3       | 教師戶口 4   |
|            | 檢視此用戶的選書    |      | 2021-07-14 16:22:54 | 6       | 教師戶口 2   |

整合全校教職員選書

離開前,請謹記儲存您的選書。 資料更新時間: 2021-07-14 16:44:31

請從以下書目剔選書籍,然後儲存您的選書。 如您有已儲存的選書,可選擇載入該選書名單。

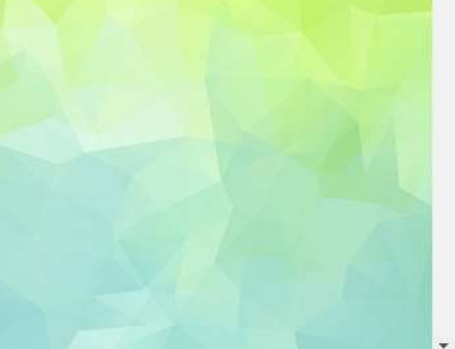

選擇閱讀組合: ◎小學 ○中學

#### 貴校之負責教師:

| 姓名     | 教城帳戶       | 帳戶類別 |
|--------|------------|------|
| 教師戶口 2 | zs5-tea002 | 教師   |
| 教師戶口1  | zs5-tea001 | 教師   |

請瀏覽以下書目,選擇並儲存您的選書,然後遞交。 您也可整合全校教職員的選書,將之儲存為您的選書,然後一併遞交。 遞交選書後, 貴校之校本組合將隨之更新。

#### 貴校之閱讀組合:

| 組合           | 開始日期                      | 完結日期       | 於30/11/2020或以前訂閱之書籍<br>總數 | 自選書籍總<br>數 | 尚餘選書數<br>量 | 已遞交的選書          |
|--------------|---------------------------|------------|---------------------------|------------|------------|-----------------|
| 教城組合 21/22(小 | 202 <mark>1-</mark> 07-12 | 2022-08-31 | 100                       | 100        | 86         | 負責教師已遞交 14 本選書。 |
| 學)_zs5       |                           |            |                           |            |            | 檢視已遞交之選書名單      |

#### 貴校教職員共已儲存14本選書:

| 已儲存選書之用戶 | 已儲存選書數量 | 儲存選書時間              | 詳情              |
|----------|---------|---------------------|-----------------|
| 教師戶口1    | 8       | 2021-07-14 12:11:50 | 檢視我的選書 顧示用戶選書列表 |
| 教師戶口 3   | 3       | 2021-07-14 15:35:14 | 檢視此用戶的選書        |
| 教師戶口 4   | 3       | 2021-07-14 15:39:19 | 檢視此用戶的選書        |
| 教師戶口 2   | 6       | 2021-07-14 16:22:54 | 檢視此用戶的選書        |

整合全校教職員選書

離開前,請謹記儲存您的選書。 資料更新時間: 2021-07-14 16:44:31 按「整合全校教職員選書」

請從以下書目剔選書籍,然後儲存您的選書。 如您有已儲存的選書,可選擇載入該選書名單。

### 2) 負責教師以學校採購員帳戶登入統整

請瀏覽以下 您也可整合: 遞交選書後

貴校之閱

教城組合2

貴校教職

已儲

墨)

組

整合全校教職員選書

貴校教職員已從自選書目 小學 本書中選書共 14 本

經整合之選書數量:8/2126 狀態 書籍編號 書名 作者 出版社 貴校選擇此書的教職員 芥子園出版社編輯組 芥子園出版社 教師戶口3.教師戶口2 已遞交的選書 9 白羚羊---探索神秘的密碼世界 已遞交的選書 10 白羚羊---來吧! 舞吧! 芥子圖出版社編輯組 芥子園出版社 教師戶口3,教師戶口2 11 害羞的小松鼠 多元學習坊 教師戶口3.教師戶口2 已返交的選書 吴凱森 已遞交的選書 13 圓是手足情 吳凱霖 多元學習坊 教師戶口4,教師戶口2 14 已遞交的選書 新千字文 柯可 中華書局 教師戶口4.教師戶口2 已遞交的選書 15 新雅·名人館——勤奮的天才科學家·牛頓 馬翌蘿 新雅文化 教師戶口4,教師戶口2 已遞交的選書 1 趣學通識 生活智慧 方舒眉 世紀文化 教師戶口1 已遞交的選書 2 趣學通識 科學奇趣 方舒眉 世紀文化 教師戶口1 已遞交的選書 3 探索花花純素世界 黎智文(花花) Jennifer 紅出版 教師戶口1 已遞交的選書 4 新雅,名人館-軍事天才,拿破崙 曉帆 新雅文化 教師戶口1 已遞交的選書 黃修紀 教師戶口1 5 新雅,名人館-本草名醫,李時珍 新雅文化 已遞交的選書 新雅·名人館-童話巨匠·安徒生 江燕媚 新雅文化 6 教師戶口1 已遞交的選書 7 一把薤——黑水满傳奇 林滿秋 天衛文化 教師戶口1

管家琪

天衛文化

教師戶口1

離開前,請: 資料更新時

整合金

 資料更新時
 別選全部
 取消剔選全部
 儲存為我的選書

 請從以下書
 如您有已儲:
 取消

 儲存/[

 儲存後,此清單上的書籍將取代您本來的撰書

小婉心

從以下書目剔選書籍後,您可選擇匯出您的選書至Excel檔案。

8

已遞交的選書

此頁會整合顯示所有教師的選書, 最多教師選擇的書籍會最先列出, 並顯示已選該書的教師姓名

# 2) 負責教師以學校採購員帳戶登入統整

請瀏覽以下 您也可整合: **遞交選書後** 

貴校之間

組合

# 整合全校教職員選書

貴校教職員已從自選書目小學本書中選書共14本

X

#### 經整合之選書數量:8/2126

| 教城組合 2          |                                                                                                    | 狀態     | 書籍編號 | 書名                        | 作者           | 出版社    | 貴校選擇此書的教職員     |  |  |
|-----------------|----------------------------------------------------------------------------------------------------|--------|------|---------------------------|--------------|--------|----------------|--|--|
| 学)_2            | 歯                                                                                                    | 已遞交的選書 | 9    | 白羚羊──探索神秘的密碼世界            | 芥子園出版社編輯組    | 芥子園出版社 | 教師戶口 3, 教師戶口 2 |  |  |
|                 |                                                                                                    | 已遞交的選書 | 10   | 白羚羊——來吧! 舞吧!              | 芥子圖出版社編輯組    | 芥子圖出版社 | 教師戶口 3, 教師戶口 2 |  |  |
| 貴校教職            |                                                                                                    | 已遞交的選書 | 11   | 害羞的小松鼠                    | 吳凱森          | 多元學習坊  | 教師戶口 3, 教師戶口 2 |  |  |
|                 |                                                                                                    | 已遞交的選書 | 13   | 園是手足情                     | 長凱森          | 冬元學習坊  | 教師戶口4.教師戶口2    |  |  |
| 口論              | 歯                                                                                                    | 已返交的選書 | 14   |                           |              | 日日ン主人  |                |  |  |
|                 |                                                                                                    | 已遞交的選書 | 15   | <sub>新雅·名人館——勤</sub> 列廷伏人 | 川人主頁仪        | 阅讚約    | 台的青耤,以         |  |  |
|                 |                                                                                                    | 已遞交的選書 | 1    | ■ 按「易法                    | <b>巽全部」以</b> | 選擇所    | 「有書籍           |  |  |
|                 |                                                                                                    | 已遞交的選書 | 2    | 趣學通識                      | _            |        |                |  |  |
|                 | 2                                                                                                    | 已遞交的選書 | 3    | 探索花花純素世界                  | Jennifer     | 紅出版    | 教師戶口1          |  |  |
|                 |                                                                                                    | 已遞交的選書 | 4    | 新雅・名人館 - 軍事テ              | 曉帆           | 新雅文化   | 教師戶口1          |  |  |
|                 |                                                                                                    | 已遞交的選書 | 5    | 新雅·名人的                    | 黃修紀          | 新雅文化   | 教師戶口1          |  |  |
|                 | 2                                                                                                    | 已遞交的選書 | 6    | 新 <sup>29</sup> 至話巨匠,安徒生  | 江燕媚          | 新雅文化   | 教師戶口1          |  |  |
| 整合主任            | 2                                                                                                    | 已返交的選書 | 7    | 一把薙——黑水涛傳奇                | 林滿秋          | 天衛文化   | 教師戶口1          |  |  |
| ••••••          |                                                                                                    | 已遞交的選書 |      | 小婉心                       | 管家琪          | 天衛文化   | 教師戶口1          |  |  |
| 離開前,請:<br>資料更新時 | <ul> <li>請</li> <li>- 副選全部     <li>- 取消剔選全部     <li>- 儲存為我的選書     <li>- 儲存為我的選書     </li> </li></li></li></ul> |        |      |                           |              |        |                |  |  |
| 請從以下書<br>如您有已儲; |                                                                                                    |        |      |                           |              |        |                |  |  |
| 10 17 7 S       | 儲存後,此清單上的書籍將取代您本來的選書                                                                                           |        |      |                           |              |        |                |  |  |

從以卜書目剔選書藉後,您可選擇進出您的選書至Excel檔案。

# 2) 負責教師以學校採購員帳戶登入統整

請瀏覽以下 您也可整合: **遞交選書後** 

貴校之間

組:

# 整合全校教職員選書

貴校教職員已從自選書目小學本書中選書共14本

X

按「儲存為我的選書」

#### 經整合之選書數量:8/2126

| 教城組合2           |                      | 狀態     | 書籍編號      | 書名                  | 作者               |        | 貴校選擇此書的教職員     |  |  |  |
|-----------------|----------------------|--------|-----------|---------------------|------------------|--------|----------------|--|--|--|
| 學)_2:           | 0                    | 已遞交的選書 | 9         | 白羚羊探索神秘的密碼世界        | 芥子園出版社編輯組        | 芥子園出版社 | 教師戶口 3, 教師戶口 2 |  |  |  |
|                 |                      | 已遞交的選書 | 10        | 白羚羊——來吧! 舞吧!        | 芥子圖出版社編輯組        | 芥子圖出版社 | 教師戶口 3,教師戶口 2  |  |  |  |
| 貴校教職            |                      | 已遞交的選書 | 11 害羞的小松鼠 |                     | 吳凱森              | 多元學習坊  | 教師戶口 3, 教師戶口 2 |  |  |  |
| 고碑              |                      | 已遞交的選書 | 13        | 園是手足情               | 吳凱霖              | 多元學習坊  | 教師戶口 4, 教師戶口 2 |  |  |  |
|                 | 個                    | 已返交的選書 | 14        | 新千字文                | 柯可               | 中華書局   | 教師戶口 4, 教師戶口 2 |  |  |  |
|                 |                      | 已遞交的選書 | 15        | 新雅·名人館——勤奮的天才科學家·牛頓 | 馬翌蘿              | 新雅文化   | 教師戶口 4, 教師戶口 2 |  |  |  |
|                 |                      | 已遞交的選書 | 1         | 趣學通識 生活智慧           | 方舒眉              | 世紀文化   | 教師戶口1          |  |  |  |
|                 | 123                  | 已遞交的選書 | 2         | 趣學通識 科學奇趣           | 方舒眉              | 世紀文化   | 教師戶口1          |  |  |  |
|                 | 23                   | 已遞交的選書 | 3         | 探索花花純素世界            | 黎智文(花花) Jennifer | 紅出版    | 教師戶口1          |  |  |  |
|                 | 12                   | 已遞交的選書 | 4         | 新雅,名人館 - 軍事天才,拿破崙   | 曉帆               | 新雅文化   | 教師戶口1          |  |  |  |
|                 |                      | 已遞交的選書 | 5         | 新雅,名人館-本草名醫,李時珍     | 黃修紀              | 新雅文化   | 教師戶口1          |  |  |  |
| 整合全相            | 23                   | 已遞交的選書 | 6         | 新雅·名人館 - 童話巨匠·安徒生   | 江燕媚              | 新雅文化   | 教師戶口1          |  |  |  |
|                 | 2                    | 己遞交的選書 | 7         | 一把蓮——黑水涛傳奇          | 林滿秋              | 天衛文化   | 教師戶口1          |  |  |  |
|                 |                      | 已遞交的選書 | 8         | 小婉心                 | 管家琪              | 天衛文化   | 教師戶口1          |  |  |  |
| m用,請<br>資料更新時   |                      | 剔選全部   |           | 取消剔選全部              |                  |        | 儲存為我的選書        |  |  |  |
| 青從以下書<br>口您有已儲: | 取消                   |        |           |                     |                  |        |                |  |  |  |
| 儲存/目            | 儲存後,此清單上的書籍將取代您本來的選書 |        |           |                     |                  |        |                |  |  |  |

從以下書目剔選書籍後,您可選擇匯出您的選書至Excel檔案。

## 2) 負責教師以學校採購員帳戶登入統整 選擇並儲存您的選書 · 貴校負責教師將整合並遞交全校教職員的選書 · 以更新 貴校之校本組合 ·

貴校之閱讀組合: 貴校未訂購訂閱組合。 離開前,請謹記儲存您的選書。 資料更新時間: 2021-07-12 11:21:58 確保資料無誤,按「儲存」 請從以下書目剔選書籍,然後儲存您的選書。 如您有已儲存的選書,可選擇載入該選書名單。 X 儲存我的選書 從以下書目! 如您已於Exc 我現時共選書2本 匯入/匯出 書籍編號 書名 作者 出版社 探索花花純素世界 黎智文(花花) Jennifer 紅出版 1 2 趣學通識 生活智慧 方舒眉 世紀文化 顯示全部書籍 以書名、 儲存 取消 儲存後,您現時所選的書籍將儲存為您的最新選書 篩選條件: 此書目2126本書中, 有2126本符合篩選條件: 目前已選書籍: 2/2126 您沒有儲存過任何選書。 4 5 266

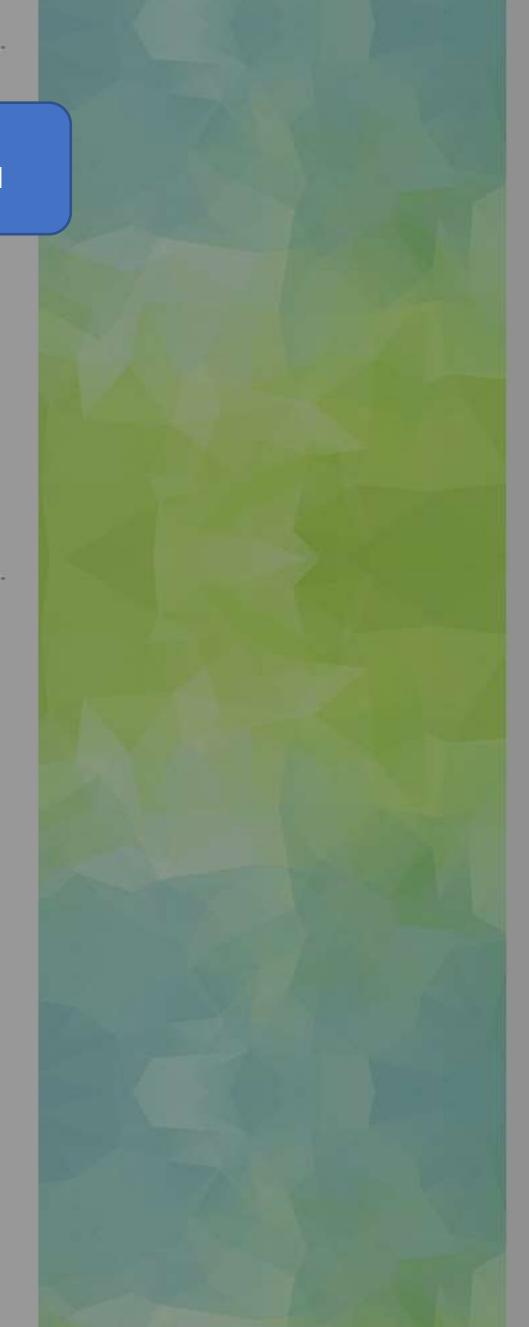

# 2) 負責教師以學校採購員帳戶登入統整 選擇並儲存您的選書 貴校負責教師將整合並遞交全校教職員的選書,以更新 貴校之校本組合 ·

貴校之閱讀組合: 貴校未訂購訂閱組合。 離開前,請謹記儲存您的選書。 資料更新時間: 2021-07-12 11:21:58 請從以下書目剔選書籍,然後儲存您的選書。 如您有已儲存的選書,可選擇載入該選書名單。 儲存/載人我的選書 從以下書目剔選書籍後,您可選擇匯出您的選書 如您已於Excel檔案選書,可選擇匯入該Excel檔 匯入/匯出選書Excel檔案 成功 顯示全部書籍 ∨ 您的選書已儲存 2021-07-12 11:27:29 以書名、作者或出版社搜索 頁面將在數秒後重新導向 篩選條件: 此書目2126本書中,有2126本符合篩選條件: 目前已選書籍: 2/2126 您沒有儲存過任何選書。 5 266 3. 1. 本年度新聞書目 2. 本年度新增豐目 本年度新聞書目 4. 本年度新聞書目 tir a in the Main IV IV IN A. IN W the at the art

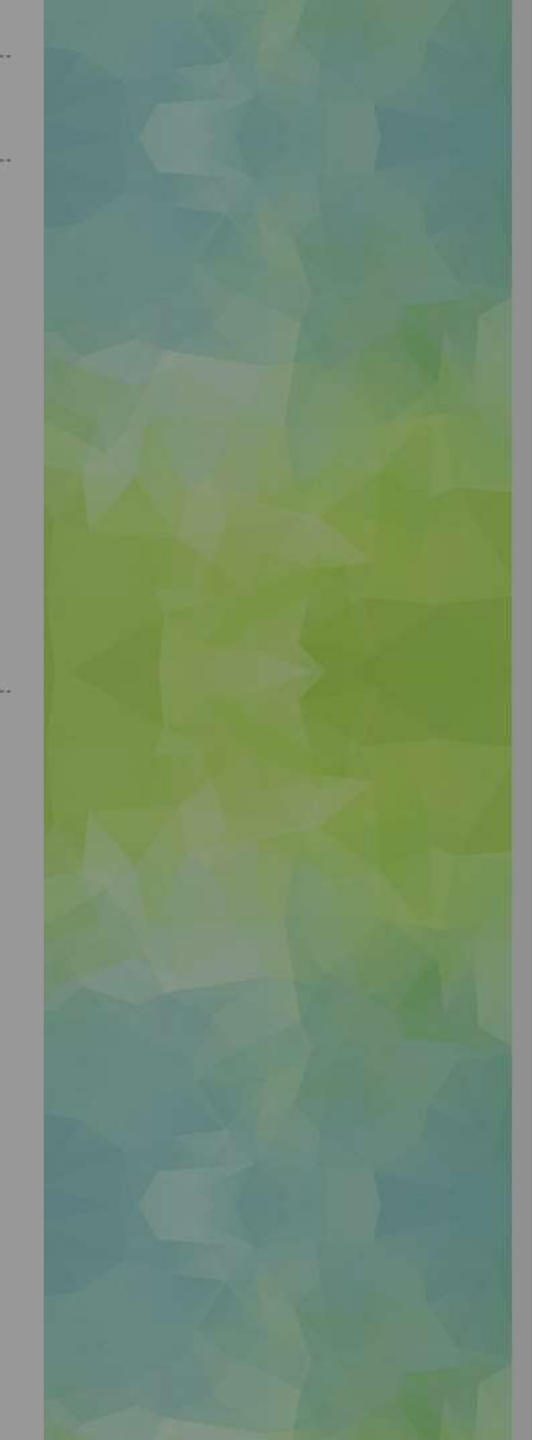

# 3) 負責教師遞交選書

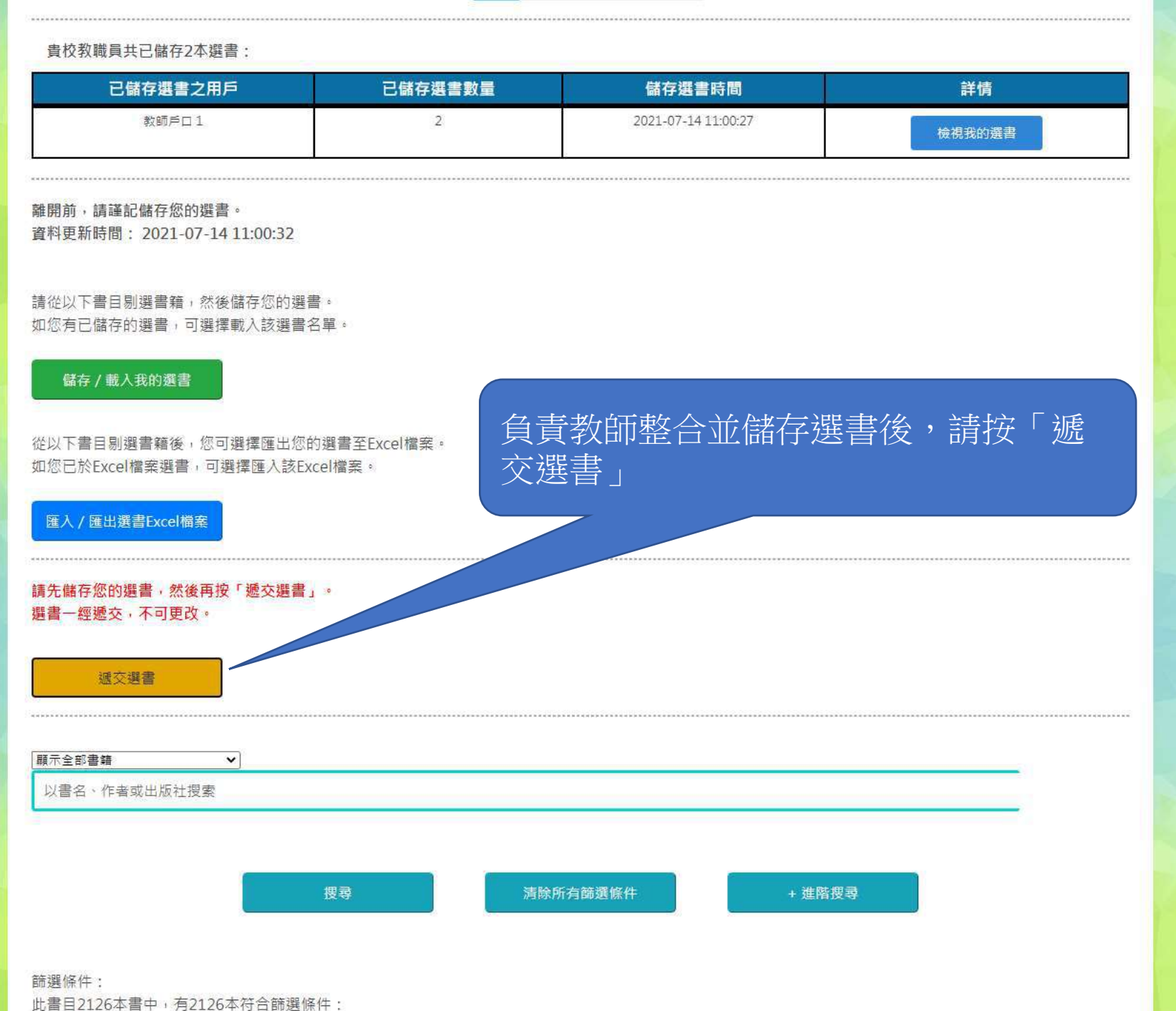

山自己120年自千,月2120年17日前送除住, 日前已選書籍・2/2126

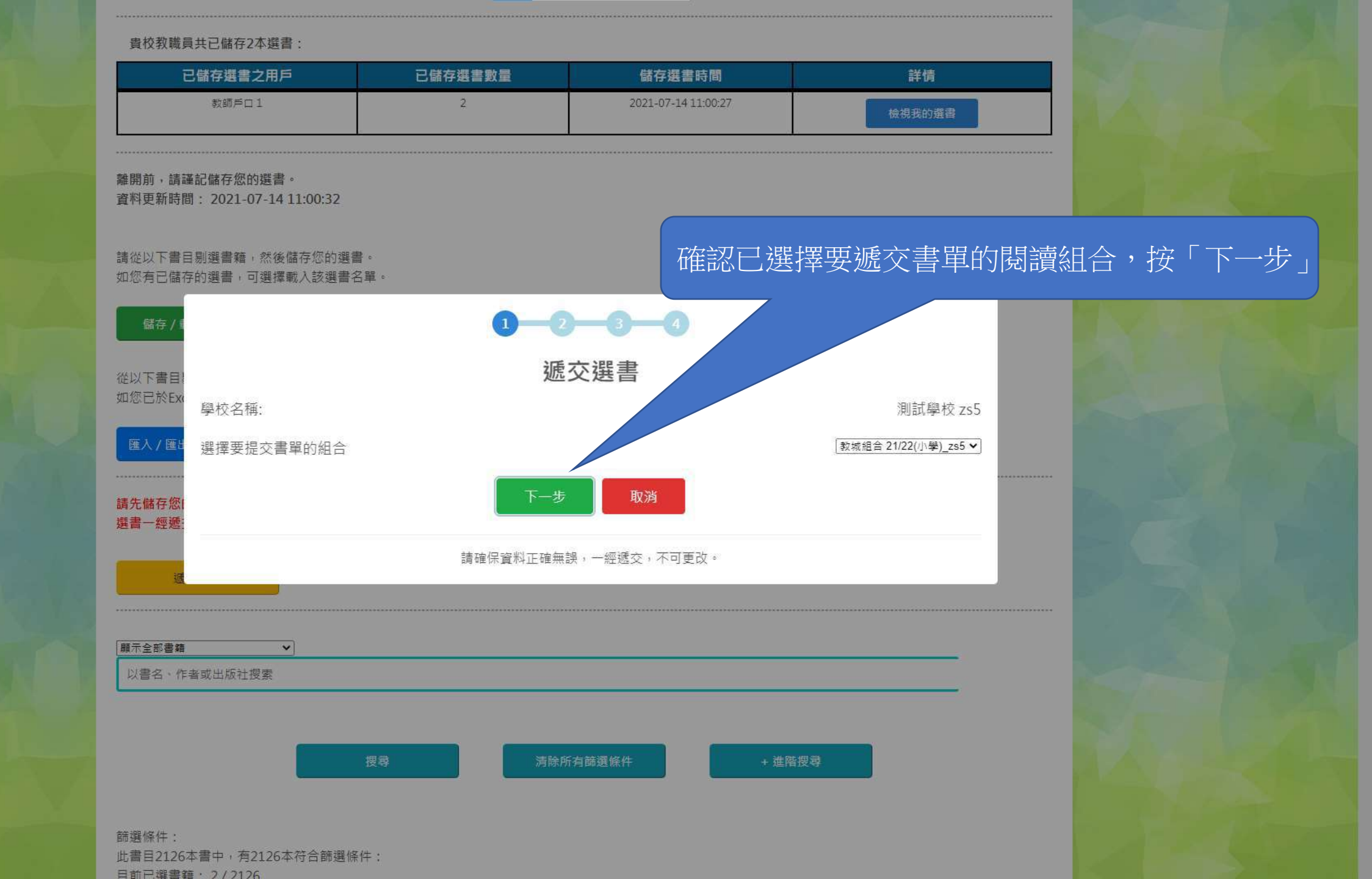

#### 貴校教職員共已儲存2本選書:

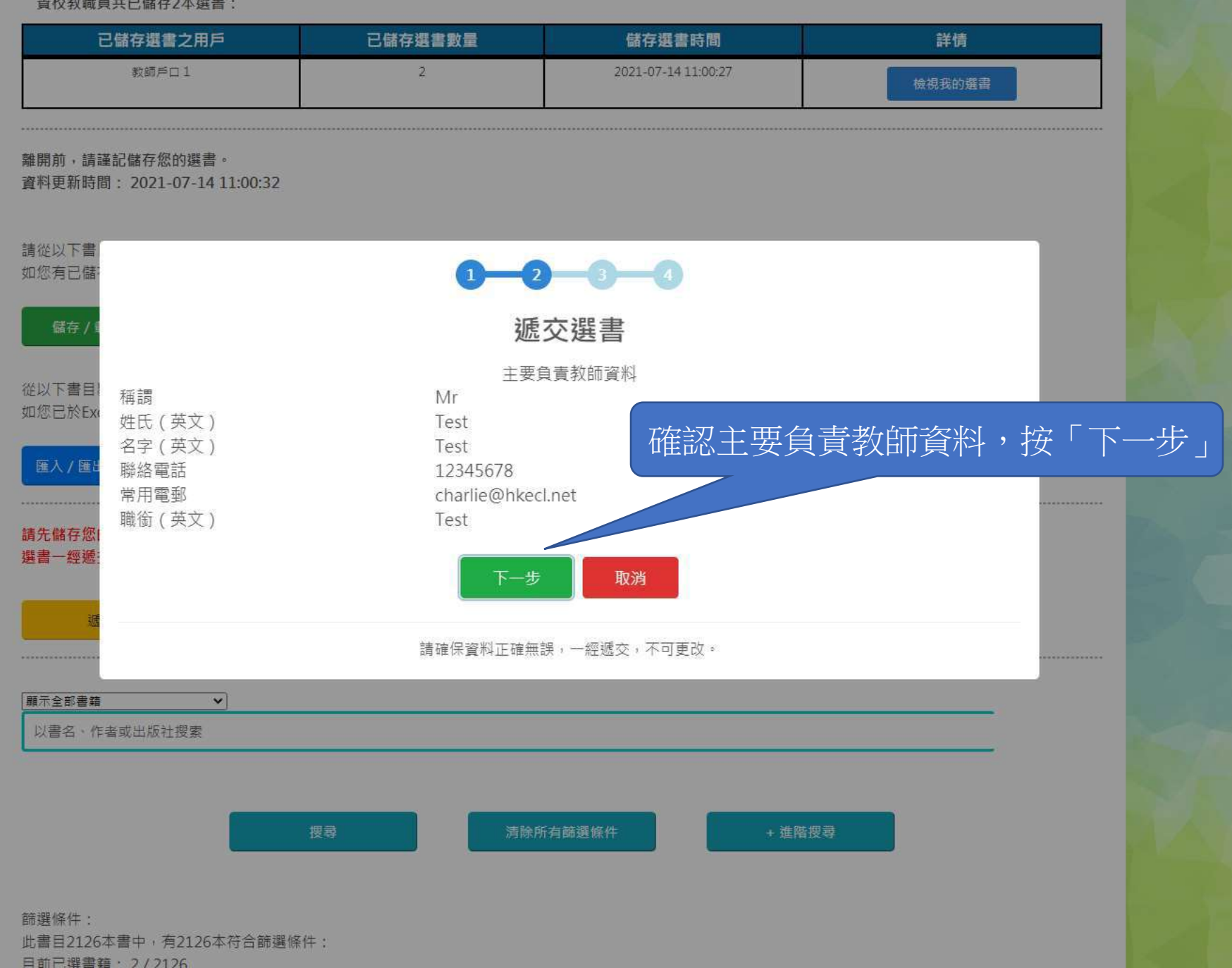

| 責权教職!<br>已儲?   |          |      | 1-2-(                                | 3-4               |               |             |                                                                                                    |
|----------------|----------|------|--------------------------------------|-------------------|---------------|-------------|----------------------------------------------------------------------------------------------------|
|                |          |      | 遞交選                                  | 書                 |               |             |                                                                                                    |
| 整合全相           | 我現時共選書 9 | 本    | 預計是次遞交後選                             | 書數量:15            | 確認欲           | 《遞交的書》      | 籍名單無誤後                                                                                                    |
|                | 狀態       | 書籍編號 | 書名                                   |                   | (書籍           | 一經褫交        | , 無決刪減).                                                                                                    |
| 開前,請           | 已遞交的選書   | 1    | 趣學通識 生活智慧                            |                   |               |             | 肥 由                                                                                                    |
| 料更新時           | 己遞交的選書   | 2    | 趣學通識 科學奇趣                            |                   |               | 妆' 遞父       | 医青」                                                                                                    |
|                | 已遞交的選書   | 3    | 探索花花純素世界                             |                   | 黎智文(1646)     | 五版          |                                                                                                    |
|                | 已遞交的選書   | 4    | 新雅·名人館 - 軍事天才·拿破                     | ×.                |               | 新雅文化        |                                                                                                    |
| 從以下書           | 己遞交的選書   | 5    | 新雅・名人館 - 本草名醫・李時                     | 珍                 |               | 新雅文化        |                                                                                                    |
| 您有已儲:          | 已遞交的選書   | 6    | 新雅・名人館 - 童話巨匠・安徒                     | ŧ                 | 江燕媚           | 新雅文化        |                                                                                                    |
|                | 已遞交的選書   | 7    | 一把蓮——黑水溝傳奇                           |                   | 林瀛秋           | 天衛文化        |                                                                                                    |
| 儲存/1           | 已遞交的選書   | 8    | 小婉心                                  |                   | 管家琪           | 天衛文化        |                                                                                                    |
|                | 已遞交的選書   | 9    | 白羚羊——探索神秘的密碼世界                       |                   | 芥子園出版社編輯組     | 芥子園出版社      |                                                                                                    |
| いてます           | 已返交的選書   | 10   | 白羚羊——來吧! 舞吧!                         |                   | 芥子園出版社編輯組     | 芥子園出版社      |                                                                                                    |
| 你可於Ev          | 已遞交的選書   | 11   | 害羞的小松鼠                               |                   | 吳凱霖           | 多元學習坊       | The second                                                                                                    |
|                | 已遞交的選書   | 13   | 圓是手足情                                |                   | 吳凱森           | 多元學習坊       |                                                                                                    |
|                | 己遞交的選書   | 14   | 新千字文                                 |                   | 柯可            | 中華書局        | and the second second s |
| 進人/進出          | 已遞交的選書   | 15   | 新雅·名人館——勤奮的天才科學家                     | ・牛頓               | 馬翠麗           | 新雅文化        |                                                                                                    |
|                | 是次新選書籍   | 2126 | 1984                                 |                   | George Orwell | Enrich Spot |                                                                                                    |
| 先儲存您[<br>書一經遞] |          |      | 遞交選書                                 | 取消                |               |             |                                                                                                    |
| <u>س</u>       |          |      | 請確保資料正確無誤,一經遞交,2<br>遞交選書後,主要負責教師將接收M | 下可更改。<br>附有已選書籍名單 | 『之電郵。         |             |                                                                                                    |

|                      |             |                                              |       | in the second second se | 光口遮父之进首有里   |  |
|----------------------|-------------|----------------------------------------------|-------|----------------------------------------------------------------------------------------------------|-------------|--|
| ŧ                    |             |                                              |       |                                                                                                    | ]           |  |
| 者。                   |             | 0-2-3-(                                      | 4     |                                                                                                    |             |  |
|                      |             | 遞交選書                                         |       |                                                                                                    |             |  |
| 我現時共選                | 書9本         | 預計是次遞交後選書數量:1                                | .5    | 組合自選書                                                                                                    | 書目數量上限:100  |  |
| 狀態                   | 書籍編號        | 書名                                           |       | 作者                                                                                                    | 出版社         |  |
| 1 已遞交的選              | 書 1         | 趣學通識 生活智慧                                    |       | 方舒眉                                                                                                    | 世紀文化        |  |
| 引 己遞交的選              | 書 2         | 趣學通識 科學奇趣                                    |       | 方舒眉                                                                                                    | 世紀文化        |  |
| 已遞交的選                | 書 3         | 探索花花純素世界                                     | 黎智文 ( | 征行) Jennifer                                                                                                    | 紅出版         |  |
| 已遞交的選                | 書 4         | 新雅·名人館 - 軍事天才·拿破崙                            |       | 曉帆                                                                                                    | 新雅文化        |  |
| 已遞交的選                | 書 5         | 新雅・名人館-本草名靨・李時珍                              |       | 黃修紀                                                                                                    | 新雅文化        |  |
| 已返交的選                | 書 6         | 新雅·名人館 - 童話巨匠·安徒生                            |       | 江燕媚                                                                                                    | 新雅文化        |  |
| 已遞交的選                | 書 7         | 一把蓝——黑水满傳奇                                   |       | 林満秋                                                                                                    | 天衛文化        |  |
| 已返交的選                | 書 8         | 小婉心                                          |       | 管家琪                                                                                                    | 天衛文化        |  |
| 已遞交的選                | 書 9         | 白羚羊探索神秘的密碼世界                                 | 芥子園   | 出版社編輯組                                                                                                    | 芥子園出版社      |  |
| 己遞交的選                | 書 10        | 白羚羊——來吧! 舞吧!                                 | 芥子園   | 出版社編輯組                                                                                                    | 芥子園出版社      |  |
| 已返交的選                | 書 11        | 毒羞的小松鼠                                       |       | 吳凱霖                                                                                                    | 多元學習坊       |  |
| X <sup>1</sup> 已遞交的選 | 書 13        | 圍是手足情                                        |       | 吳凱霖                                                                                                    | 多元學習坊       |  |
| 己遞交的選                | 書 14        | 新千字文                                         |       | 柯可                                                                                                    | 中華書局        |  |
| 日返交的選                | <b>≣</b> 15 | 新雅·名人館——勤奮的天才科學家·牛頓                          |       | 馬翌蓮                                                                                                    | 新雅文化        |  |
| 是次新選書                | 2126        | 1984                                         | Geo   | rge Orwell                                                                                                    | Enrich Spot |  |
|                      |             | 遞交選書取消                                       |       |                                                                                                    |             |  |
| "<br>····            |             | 請確保資料正確無誤,一經遞交,不可更改。<br>遞交選書後,主要負責教師將接收附有已選訂 | 按     | 「遞交差                                                                                                    | 選書」         |  |

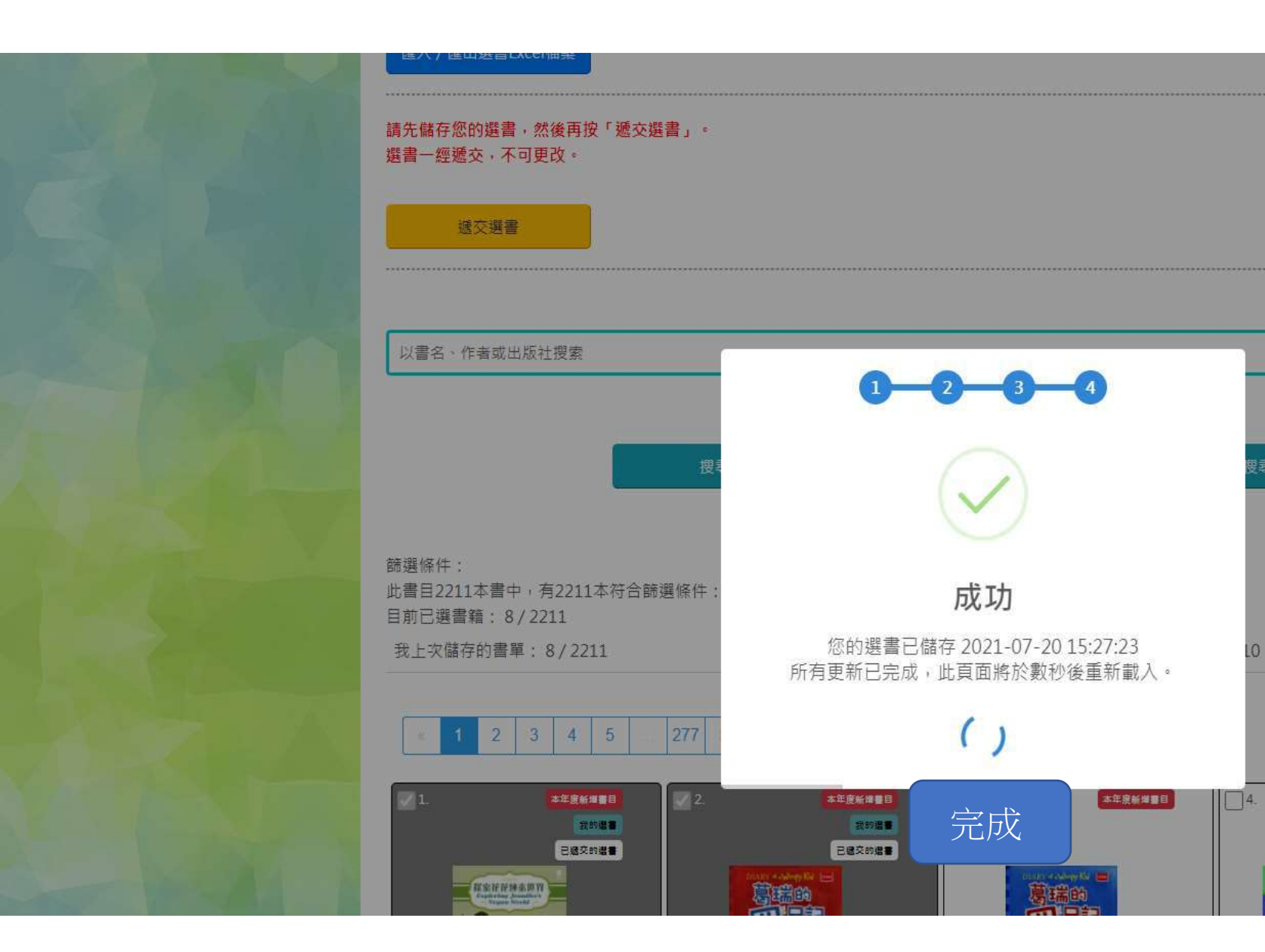

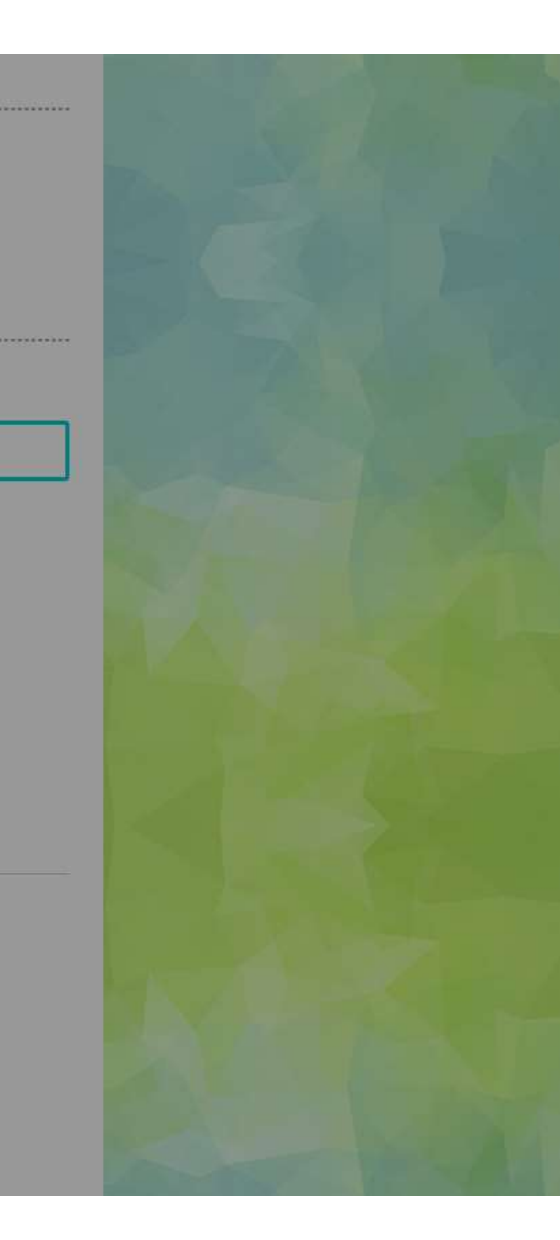

本年度新增書目

shine.